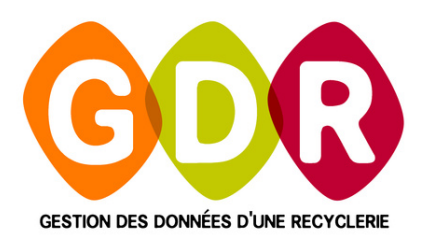

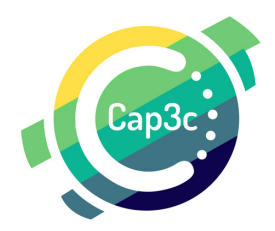

# GUIDE D'ADMINISTRATION GDR - GROUPWARE

Espace de gestion des utilisateurs de GDR.

### > VERSION 4.20 ET SUIVANTES <

Pour répondre aux évolutions des fonctionnalitéqs du logiciel GDR et dans l'optique de préparer une simplification dans la gestion des utilisateurs et droits d'accès des différentes interfaces des GDR, GDR-Collecte et GDR Magasin. Il était devenu nécessaire de faire évoluer l'espace de gestion des utilisateurs. Ce guide est donc valable à partir d'une version 3.55 de GDR ou supérieur.

### **ATTENTION** *I*

Les minicules et majuscules des logins et/ou mots de passe créés doivent être respectées lors des indentifications.

# CAP3C | ©Logiciel GDR

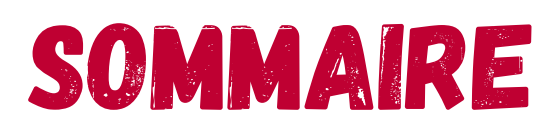

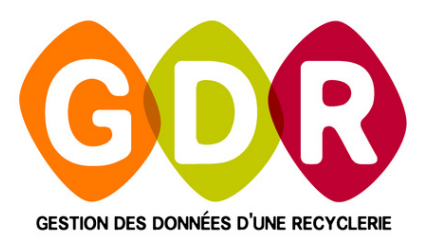

| LÉGENDE                  | PAGE | 4 |
|--------------------------|------|---|
| CONNEXION                | PAGE | 5 |
| CONFIGURER LE GROUPWARE  | PAGE | 5 |
| GESTION DES UTILISATEURS | PAGE | 7 |
| GESTION DES GROUPES      | PAGE | B |

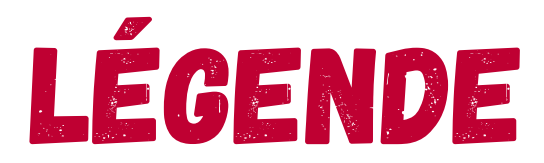

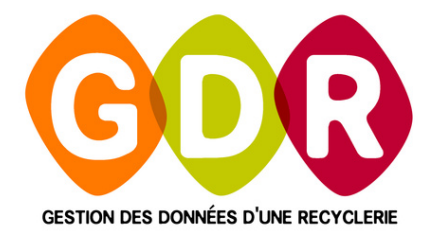

Cliquez sur "?"

ÉTAPES À SUIVRE
EXPLICATIONS
À NE PAS OUBLIER
CONSEILS & ASTUCES

# À L'ISSUE DE LA MISE À JOUR DE GDR VERS UNE VERSION SUPÉRIEURE À LA 4.20, LA FENÊTRE D'IDENTIFICATION SUIVANTE S'OUVRE :

| Groupware utilisateur |                         |
|-----------------------|-------------------------|
| Identification        | $\sim$                  |
| Utilisateur :         |                         |
| Mot de passe :        | Changer le mot de passe |
|                       |                         |
|                       | OK 🥑 Annuler 🚫          |

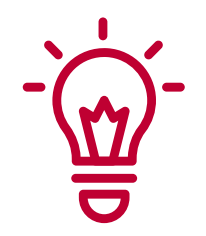

Pour rentrer dans l'espace de configuration du Groupware, vous devez saisir **un nom d'utilisateur** et **mot de passe** dont le profil est celui d'un superviseur. S'il s'agit de votre première connexion, vous devez saisir "**superviseur**" dans les trois champs :

| 1   | dentificatio                                              | n                                                                   | $\sim$    |
|-----|-----------------------------------------------------------|---------------------------------------------------------------------|-----------|
| - 1 | Utilisateur :                                             | superviseur                                                         |           |
| - 1 | Mot de passe :                                            | superviseur                                                         | ę         |
|     | C'est votre prem<br>Pour créer votre<br>seconde fois ci-c | nière identification.<br>9 mot de passe, veuillez le si<br>dessous. | aisir une |
|     | Confirmation                                              | [                                                                   |           |

# LA FENÊTRE SUIVANTE APPARAÎT, CHOISISSEZ "CONFIGURER LE GROUPWARE" :

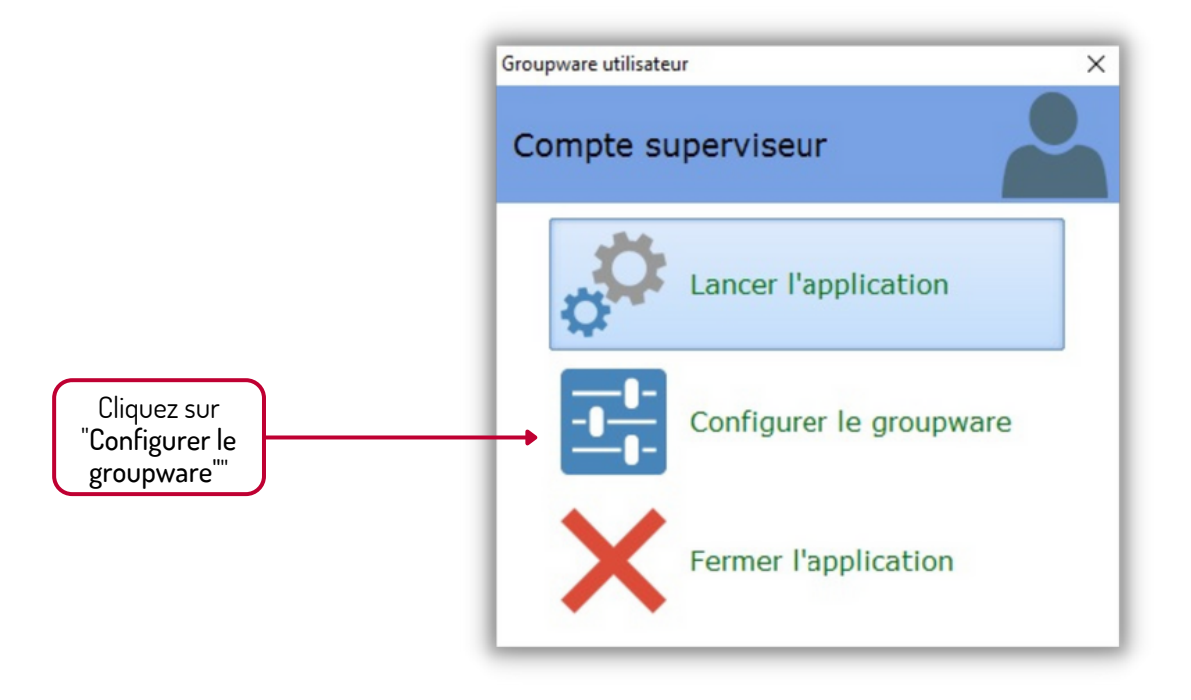

## LA FENÊTRE D'ADMINISTRATION DU GROUPWARE UTILISATEUR APPARAÎT :

| groupware utilisateur   | Utilisateurs et groupes                                                                                                    | *              |
|-------------------------|----------------------------------------------------------------------------------------------------|----------------|
| Ltilisateurs et groupes | Créez, supprimez, modifiez ou renommez des utilisateurs et des groupes d'utilisateurs.<br>Vous pouvez affecter des utilisateurs à des groupes simplement en faisant un glisser/déplacer des utilis<br>hiérarchie des groupes.                                                                                                    | ateurs dans la |
| Gestion des droits      | Utilisateurs : Groupes :                                                                                                    |                |
| -                       | Login O Nom O Prénom O                                                                                                    | ^              |
|                         | ATELIER ATELIER ATELIER                                                                                                    |                |
| Statistiques            | COLLECTE COLLECTE COLLECTE                                                                                                    |                |
|                         | PLANNING PLANNING PLANNING PLANNING                                                                                                    |                |
|                         | SUPERVISEUR SUPERVISEUR                                                                                                    |                |
| Recuperation de donnees | TOURNEES TOURNEES IN INGASIN                                                                                                    |                |
|                         | R_OUTILS                                                                                                    |                |
|                         | B SE GE_PLANNING<br>B SE GR_POLYVALENT<br>B SE GR_TOURNEE<br>SECODRANT<br>B SE GR_TOURNEE<br>SECODRANT<br>SE SECONNING<br>SECONNING<br>SE |                |
| Fermer                  | Nouveau + Modifier Supprimer - Nouveau + Modifier S                                                                                                    | upprimer 🛥     |

#### CAP3C | ©Logiciel GDR

Vous pouvez vérifier que **l'ensemble de vos utilisateurs sont renseignés** et qu'ils sont biens présents dans les **groupes** correspondant aux profils pré-définis (colonne de droite).

Cette fenêtre se compose de deux colonnes :

- La colonne des UTILISATEURS
- La colonne des GROUPES

### **1. GESTION DES UTILISATEURS :**

• Utilisez les boutons "Nouveau", "Modifier" ou "Supprimer" pour gérer la liste de vos utilisateurs.

Lors de la création ou de la modification d'un utilisateur, la fenêtre ci-dessous vous permet de renseigner ou modifier un "Login", "Nom", "Prénom" et "Téléphone"

• Concernant le "**Mot de passe**", il peut être renseigné soit par l'administrateur, soit par l'utilisateur lors de sa première connexion.

À SAVOIR ! En cas de <u>perte de mot de passe</u>, allez dans la fiche de l'utilisateur puis renseignez-le à nouveau ou resélectionnez la case "**Mot de passe à créer au premier lancement**" pour permettre de le recréer lui-même.

| Administration du<br>groupware utilisateur | Utilisateurs et groupes > Nouvel utilisateur                 | <b>*</b>                                            |
|--------------------------------------------|--------------------------------------------------------------|-----------------------------------------------------|
| Ltilisateurs et groupes                    | Saisissez les informations de l'utilisateur.                 |                                                     |
| Gestion des droits                         | Login : (ENCADERANT) Nom : ENCADERANT                        | Glissez et déposez<br>une photo ici                 |
| Statistiques                               | Prénom : ENCADRANT<br>Téléphone :                            | ou<br>cliquez pour ouvrir l<br>sélecteur de fichier |
| Récupération de données                    | Mot de passe à créer au premier lancement     Mot de passe : |                                                     |
|                                            | Enregistrer V Annuler                                        |                                                     |

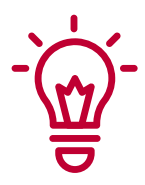

**Si la case "Superviseur" elle est cochée**, elle donnera le droit à l'utilisateur d'accéder à cet espace d'administration et ce quel que soit son profil.

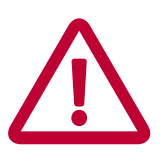

Il est obligatoire d'**assigner un groupe lors de la création d'un utilisateur** pour pouvoir se connecter à celui-ci.

### 2. GESTION DES GROUPES

Les "**groupes**" sont en réalité des profils qui vont déterminer des accès spécifiques aux utilisateurs.

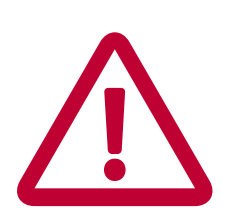

Le nom et attribut de ces groupes <u>ne sont pas modifiables</u>. <u>Un utilisateur doit impérativement faire partie d'un groupe</u> pour pouvoir ouvrir GDR.

Un utilisateur ne peut faire partie que d'un seul et unique groupe. Même si vous avez la possibilité de glisser un utilisateur dans plusieurs groupes, vous devez respecter cette règle : <u>1 utilisateur = 1 groupe</u> Si cette règle n'est pas respectée, l'ouverture au moment de l'identification échouera.

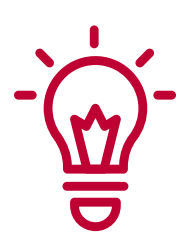

Pour attribuer un profil à un utilisateur, sélectionnez un utilisateur et glissez-le dans un groupe (en maintenant le clic gauche de votre souris). <u>Voici le récapitulatif des **9 profils actuels** :</u>

### **GR\_ATELIER**:

Ce profil ne donne l'accès qu'au module "Atelier".

#### **GR\_COLLECTE** :

Ce profil ne donne l'accès qu'au module "Collecte".

#### **GR\_ENLÉVEMENT**:

Ce profil ne donne l'accès qu'au module "Sorties Hors Magasin".

#### GR\_MAGASIN :

Ce profil ne donne l'accès qu'au module 'Ventes Magasin".

#### **GR\_OUTILS**:

Ce profil ne donne l'accès qu'au module "**Organisation des tournées**" et "**Emploi du temps des équipes**".

#### **GR\_PLANNING**:

Ce profil ne donne l'accès qu'au module "Emploi du temps des équipes".

#### **GR\_POLYVALENT**:

Ce profil ne donne l'accès à tous les modules mais pas aux "**fichiers de paramétrage**" ni aux "**tableaux de bord**".

#### **GR\_TOURNÉE**:

Ce profil ne donne l'accès qu'au module "Organisation des Tournées".

#### **GR\_SUPERVISEUR** :

Ce profil ne donne aucune restriction.

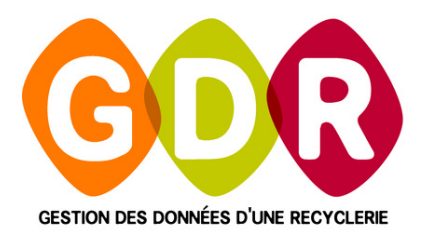

# **ASSISTANCE TÉLÉPHONIQUE**

du lundi au vendredi 9h-13h | 14h-17h au

03 44 08 91 10

Par mail à
SUPPORT@GDR.COOP

# INFORMATIONS, VIDÉOS, TUTORIELS, ÉCHANGES SUR WWW.GDR.COOP

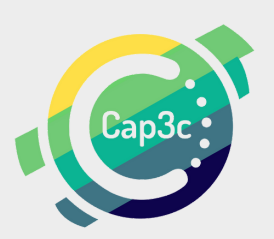

CAP3C SCOP - CABINET COOPÉRATIF DE CONSEIL - 55 BOULEVARD SAINT-ANDRÉ 60 000 BEAAUVAIS TÉL : 03 44 08 91 10 - COURRIEL : CONTACT@CAP3C.NET - WWW.CAP3C.NET